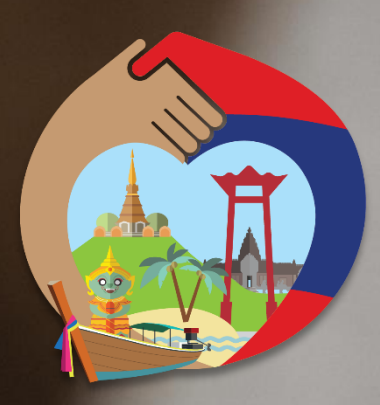

# เราเที่ยวด้วยกัน

วิธีการจองตั้วเครื่องบินและตรวจสอบ หมายเลขการจองตั้วเครื่องบิน (กรณีจองผ่านตัวแทนจำหน่ายที่ร่วมรายการ)

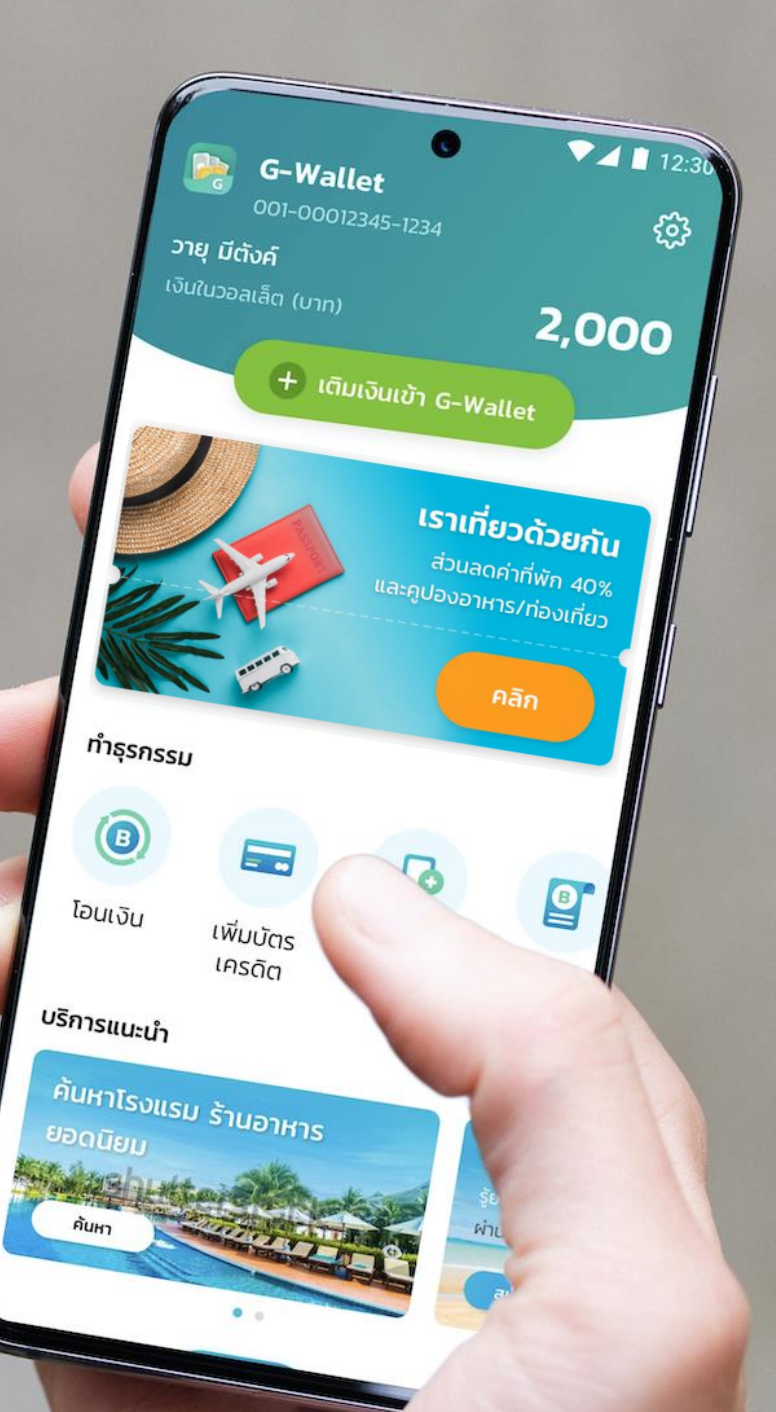

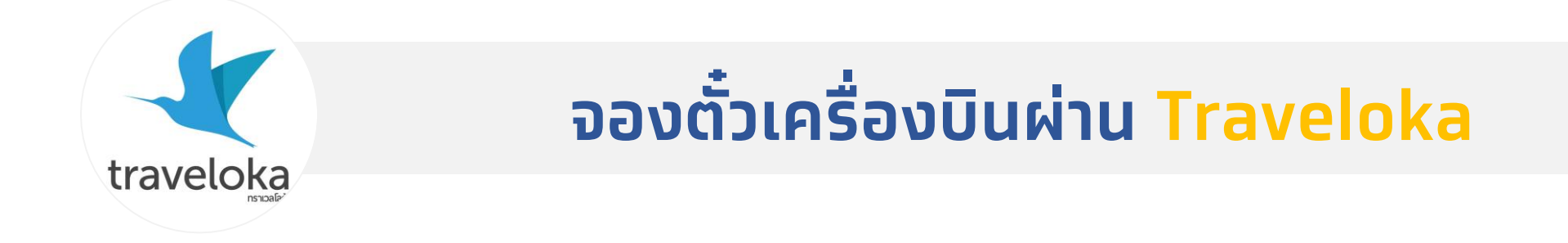

### ้วิธีการจองตั้วเครื่องบิน โครงการเราเที่ยวด้วยกัน: ผ่านแอปฯ Traveloka

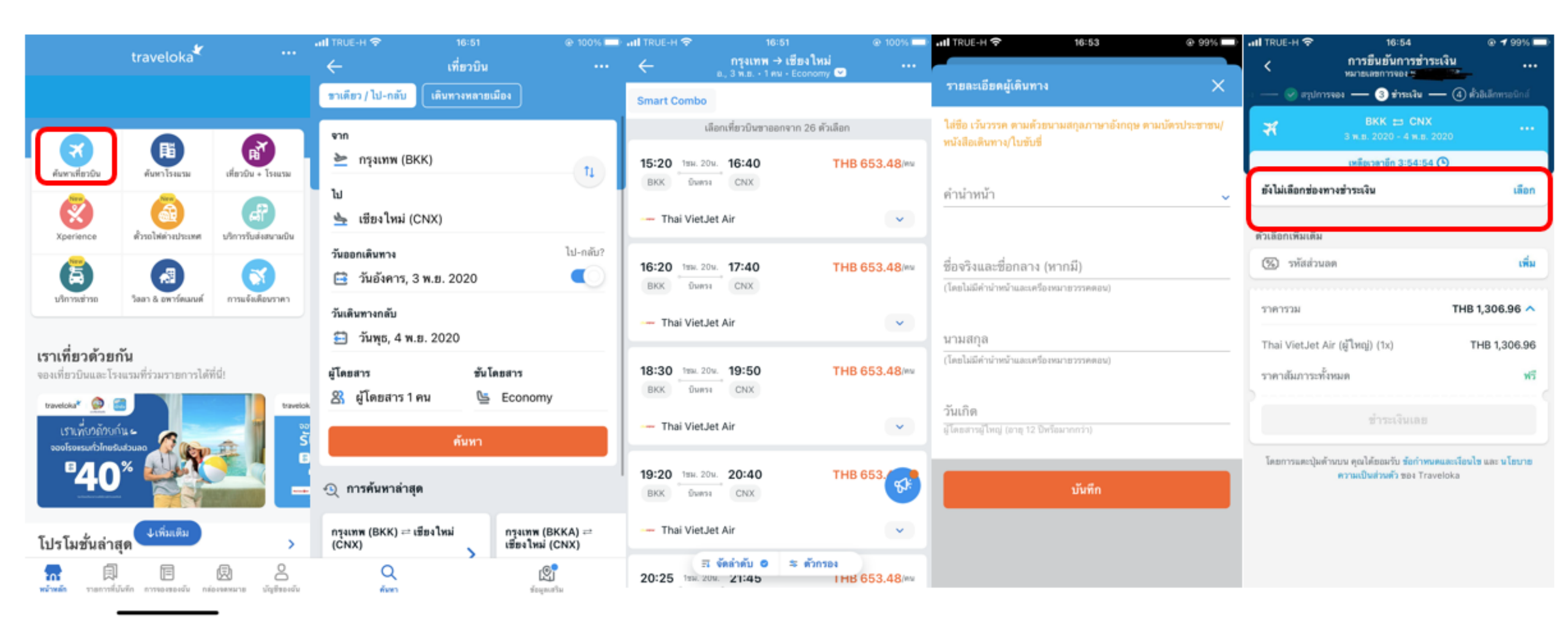

1. เข้าสู่แอปฯ **Traveloka** 

2. ใส่รายละเอียดและเลือท "**ค้นหา**"

3. เลือกและจองเที่ยวบินที่ต้องการ

4. ทรอทรายละเอียดผู้เดินทาง

5. ชำระเงินและรับตั๋วอิเล็กทรอนิกส์

traveloka

#### ้วิธีตรวจสอบหมายเลขการจองตั้วเครื่องบิน: ผ่านแอปฯ Traveloka

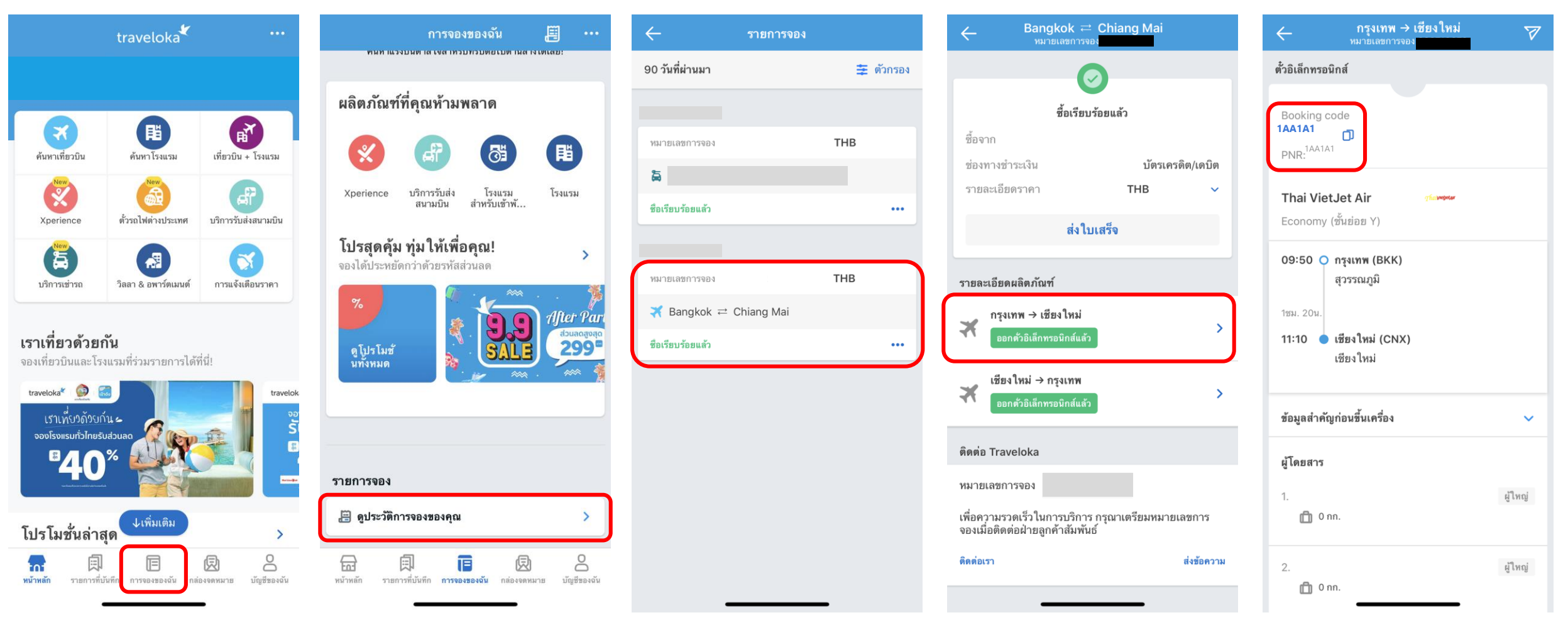

 เข้าสู่แอปฯ Traveloka
 เลือท "**การจองของฉัน**" จาท เมนูด้านล่าง 3. เลื่อนลงมาด้านล่าง 4. เลือท "**ดูประวัติการจองของคุณ**"

5. เลือท booking ที่ต้องทารใช้ สิทธิ์ขอรับเงินสนับสนุน

6. ทดดูรายละเอียดตั๋วอิเล็ททรอนิทส์ ของเที่ยวบินใน booking ที่ต้องทารใช้ สิทธิ์ขอรับเงินสนับสนุน

7. คัดลอทหมายเลขทารจอง (**PNR**) ได้เลย

traveloka

### ้วิธีตรวจสอบหมายเลขการจองตั้วเครื่องบิน: ผ่านอีเมล

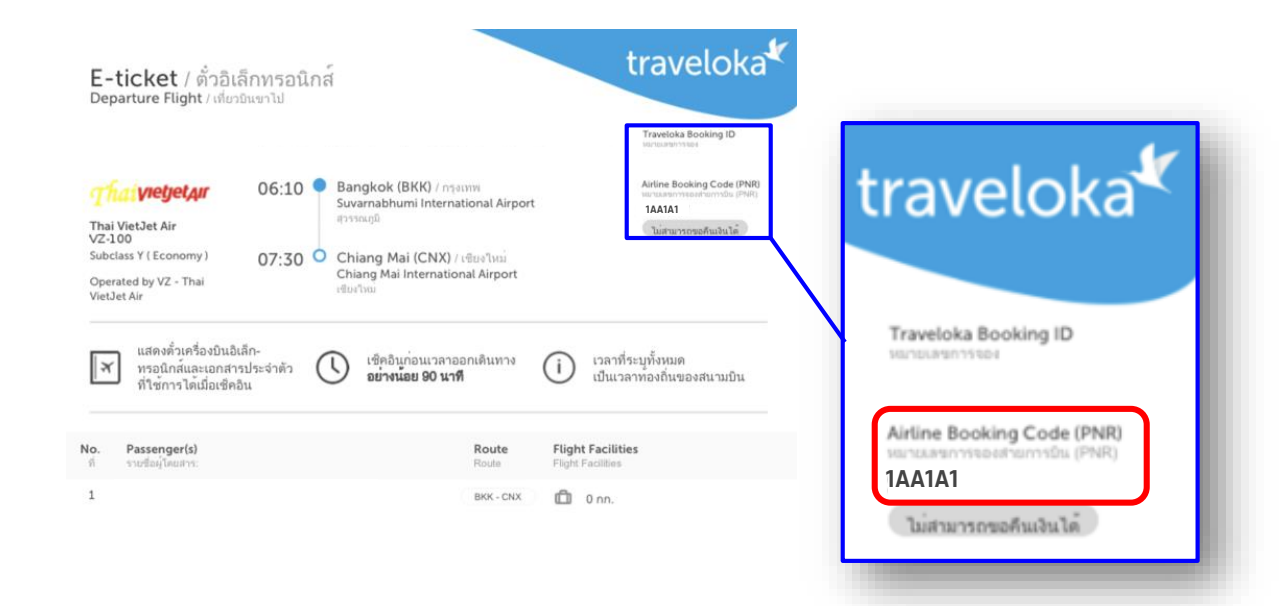

1. เปิดตั๋วอิเล็กทรอนิกส์ที่ได้รับผ่านทางอีเมล 2. คัดลอก "**Airline Booking Code"** หรือ "หมายเลขการของสายการบิน(PNR)" traveloka

หากมีคำอาม กรุณาไปที่ศูนอ์ช่วยเหลือของ TRAVELOKA: Trv.lk/help

> รมดยุดการต้องพิมพ์ใบจองแล้ว พิมพ์ใบจองให้เปลือกรรดาขไปทำไม เพียงเข้าไปทั่วนำ กราจจะของฉัน ในแบป Traveloka คณ์ตรรจสอบและใช้การองดังกล่าวเพื่อแลกวันบัตรหรือเข้าประยุได้

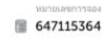

**เช็ดสถานะเที่ยวบินแบบเวียลไหม้** คุณสามารถตรวจสอมสถานะเที่ยวบินล่าสุดได้ การจองของฉัน ในแอป Traveloka แถมยังแชร์ให้กับเพื่อนๆ หรือครอบครัวได้ดัว

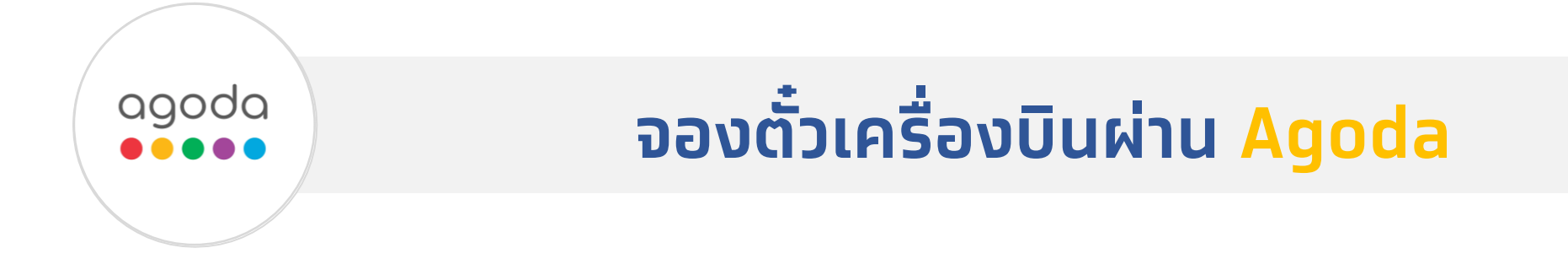

# ้ วิธีการจองตั้วเครื่องบิน โครงการเราเที่ยวด้วยกัน: ผ่าน Agoda

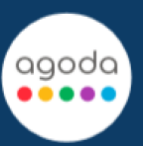

1. เข้าสู่แอปฯ Agoda หรือเว็บไซต์ www.agoda.com/flights

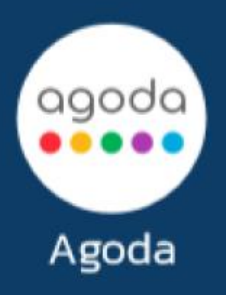

|                         | difeduce.        | térrada | durfadu + file | ดั่วเครื่องบิน |              |
|-------------------------|------------------|---------|----------------|----------------|--------------|
| Andro Torida<br>Ro-duma |                  |         | © datoma       |                |              |
| 🖸 fasatalama            |                  |         | 👌 i dure, date | - te           | สมหารสีมายิน |
| zazifikiralna waqaan I  | 25% Sinfadaleste |         |                |                |              |

#### 2. <mark>คลิท</mark> เที่ยวบิน เพื่อค้นหาเที่ยวบิน

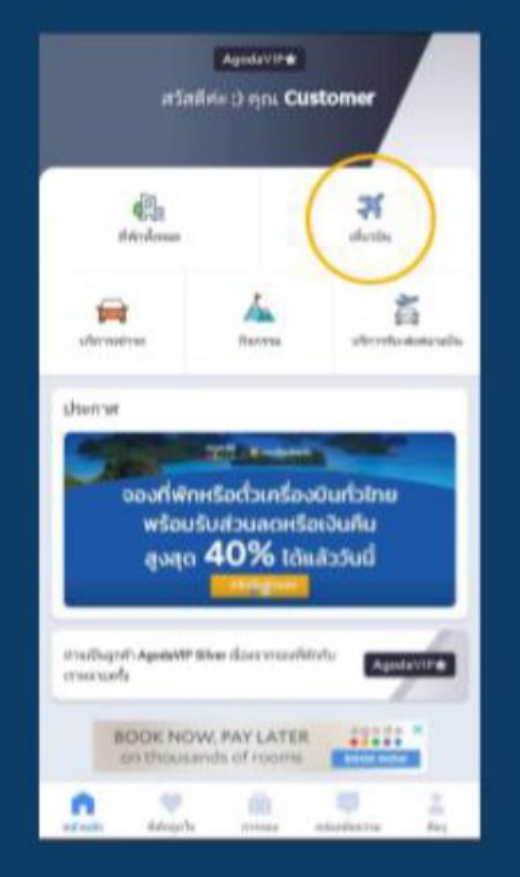

#### 3. ทรอทข้อมูลทารเดินทางที่ ต้องทารและคลิท <mark>ดูราคา</mark>

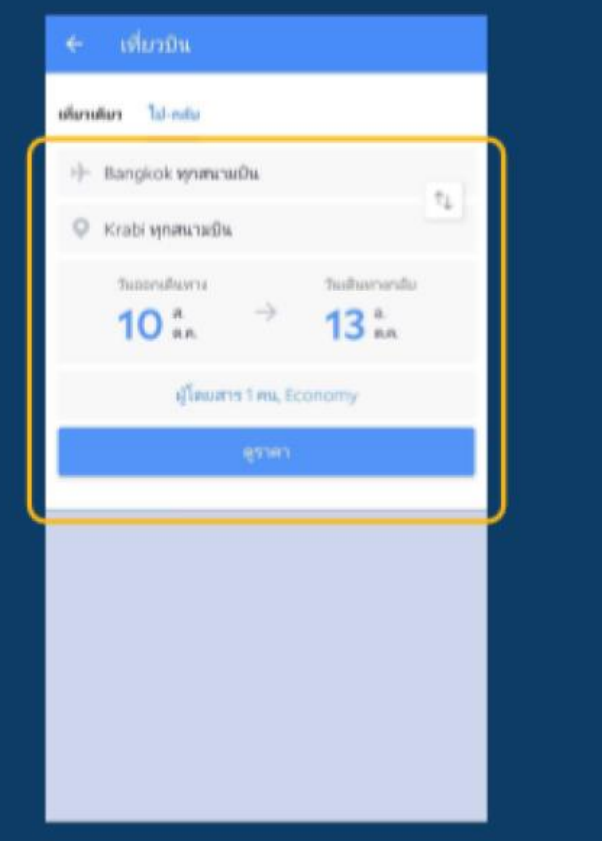

#### 4. เลือทเที่ยวบินที่ต้องการ

| antrover 6                 |                                                                        |
|----------------------------|------------------------------------------------------------------------|
| - Vietlet Air<br>19:20 BKK | e0 chox 2014<br>1sta 20 s/st (Duans)<br>transferration that diagter Av |
|                            | the 601.<br>Your address of the                                        |
| g Sector of                | noded 2 factories operforms on 🛷                                       |
| - Viet let Air             |                                                                        |
| 15/20 Inc.                 | 0 CNX 1614<br>1 99.20 svil (Diama)<br>Invitantiae The Veget Av         |
|                            | 1968 <b>601</b><br>1999 - 1999                                         |
|                            |                                                                        |
| - Vietlet Air              |                                                                        |

## ้ วิธีการจองตั้วเครื่องบิน โครงการเราเที่ยวด้วยกัน: ผ่านแอปฯ Agoda

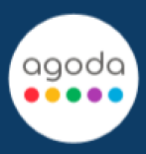

#### ี่ 5. <mark>คลิก</mark> จองการเดินทางนี้

| di Veren          |                                          |           |
|-------------------|------------------------------------------|-----------|
| - Wiech           | NA                                       | 20:40     |
| รามละเอีย         | ยดเพี่ยวบิน                              | ×         |
| BKK - C           | NX<br>1 su, 20 uvil i Duete              |           |
| 19:20             | สนามมันสุรรรณภูมิ (BKK)                  |           |
| 1 998, 20<br>8178 | — Vietlet Ak<br>VJ.2106<br>Economy Class |           |
| 20:40             |                                          | 6         |
| e Turlo           | กดินทางไปถึง 6. พ.ช. 10                  |           |
|                   | -                                        | we 601.83 |

#### ี่ 6. ทรอทข้อมูลทารติดต่อและ ข้อมูลผู้โดยสาร <mark>คลิท</mark> ไปที่ หน้าชำระเงิน

| BKK + CNX<br>- 19:20 - 20:40 | a., w.u. 10 | distriction of the second second second second second second second second second second second second second s |
|------------------------------|-------------|----------------------------------------------------------------------------------------------------|
| ค่าบัตรโดมส <b>าร</b> ©      |             | าร <b>ต 601.8</b> 3<br>รางบรรมต์โดนเล (รวมราช                                                                   |
| ข้อมูลการติดต่อ              |             |                                                                                                    |
| เราจะส่งมัดรโดยสา<br>นี้     | าอิเล็กหายใ | In# (e-ticket) ไปให้หางอีเมล                                                                                    |
| 60                           |             |                                                                                                    |
| BookSuccess                  |             |                                                                                                    |
| หามสกุล                      |             |                                                                                                    |
| Test                         |             |                                                                                                    |
| รงใสประเทศ/สูปการ            |             | andhener                                                                                                    |
| 66                           | 4           | 123456789                                                                                                    |
| Burn                         |             |                                                                                                    |
| flight-test-coby             | ypass@ag    | oda.com                                                                                                    |
|                              |             |                                                                                                    |

7. ทรอทหมายเลขบัตรเครดิต/ เดบิต เพื่อชำระเงินจองเที่ยวบิน <mark>คลิท</mark> ชำระเงินด้วยบัตรเครดิต/ เดบิต

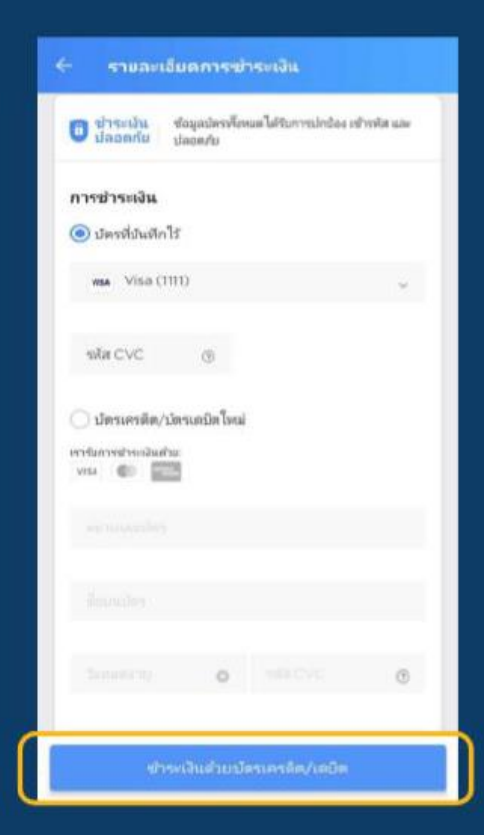

8. เมื่อทารจองของท่านเสร็จ สมบูรณ์ ท่านจะได้รับเลขยืนยัน ทารจอง (**Booking ID**) บน หน้าจอของท่าน

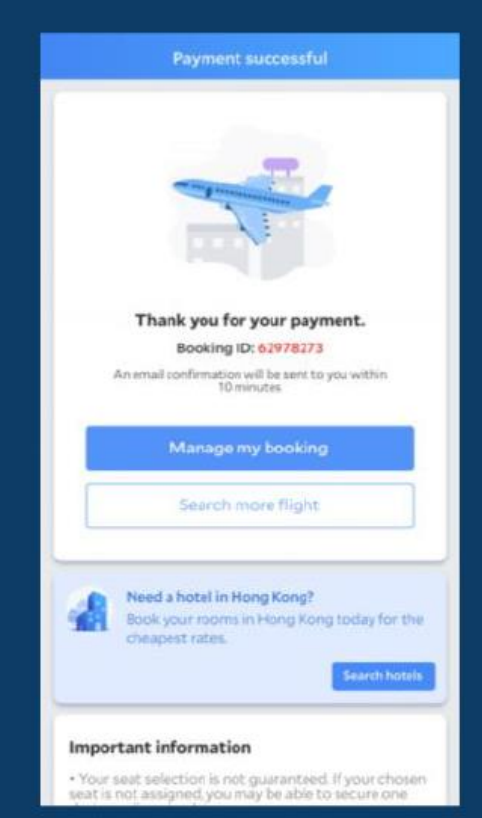

### ้วิธีตรวจสอบหมายเลขการจองตั๋วเครื่องบิน: ผ่านอีเมล

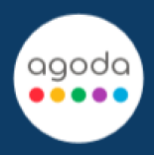

ท่านสามารถตรวจสอบเลข **PNR (Airline Reference**) ได้บนอีเมล ยืนยันการจอง เพื่อนำไปกรอทในการ ขอรับเงินคืนที่

www.เราเที่ยวด้วยทัน.com

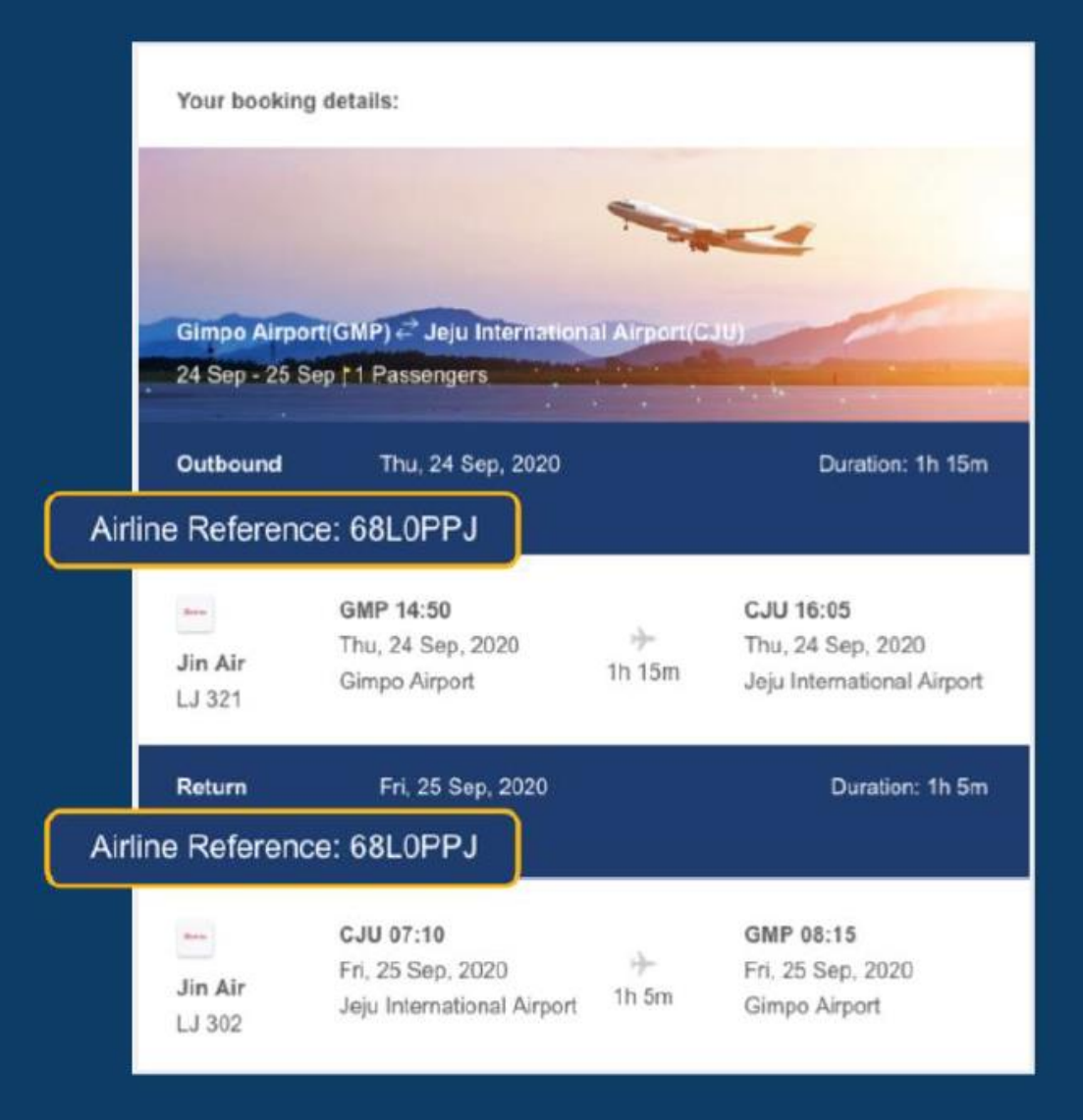

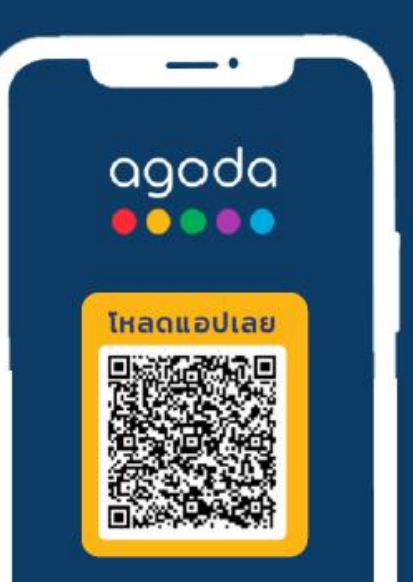

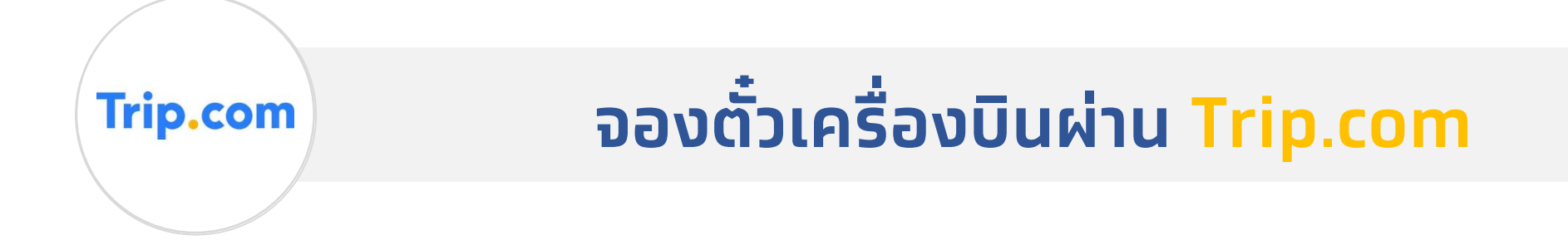

### ้ วิธีการจองตั้วเครื่องบิน โครงการเราเที่ยวด้วยกัน: ผ่าน Trip.com

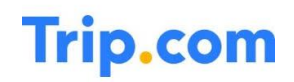

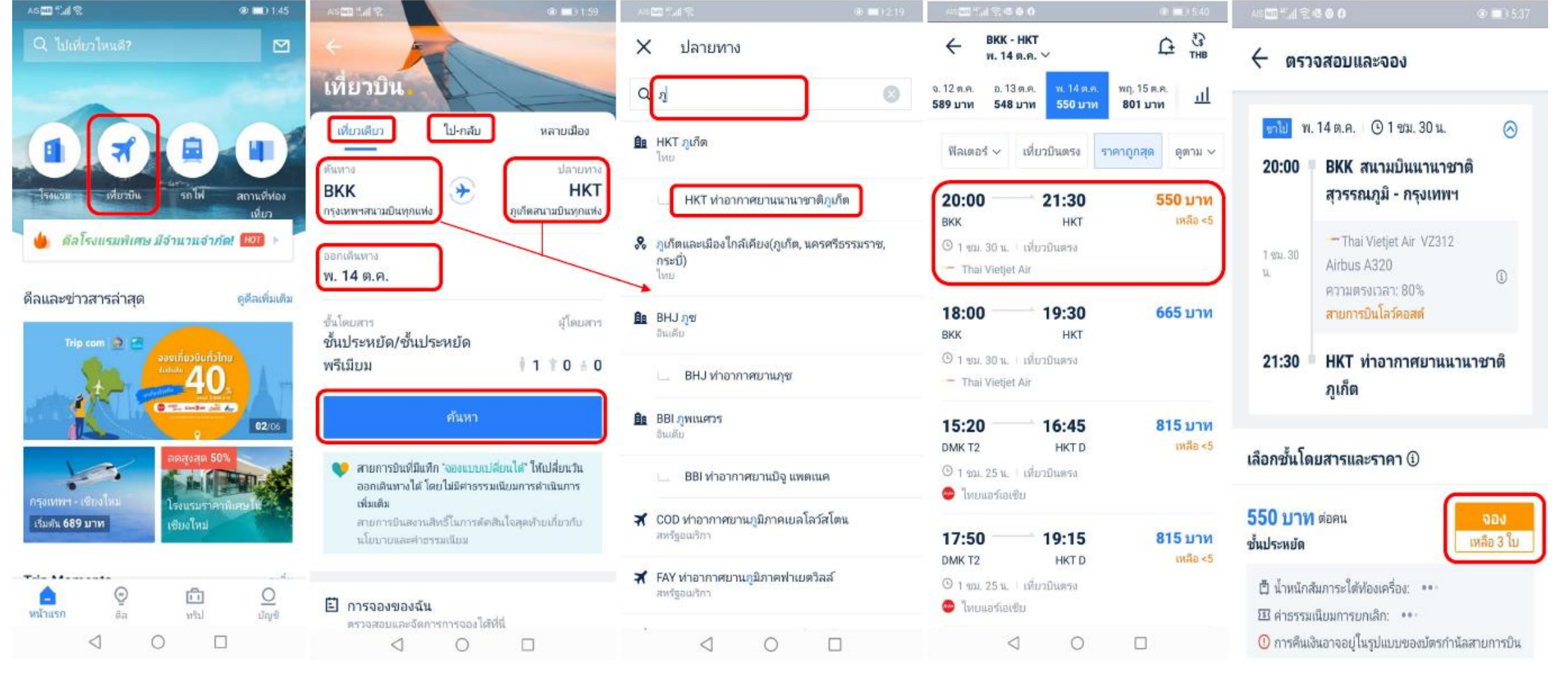

1. เข้าสู่แอปฯ **Trip.com** 2. เลือท "**เที่ยวบิน**" 3. เลือท "**เที่ยวเดียว**" หรือ "**ไป-กลับ**" พิมพ์ชื่อต้นทาง/ ปลายทาง
 เพื่อเลือกท่าอากาศยานที่ต้องการ

5. เลือทเวลาเดินทางและสายทารบินที่ ต้องทาร

6. ตรวจสอบรายละเอียด และทด "**จอง**"

## ้วิธีการจองตั้วเครื่องบิน โครงการเราเที่ยวด้วยกัน: ผ่าน Trip.com

#### Trip.com

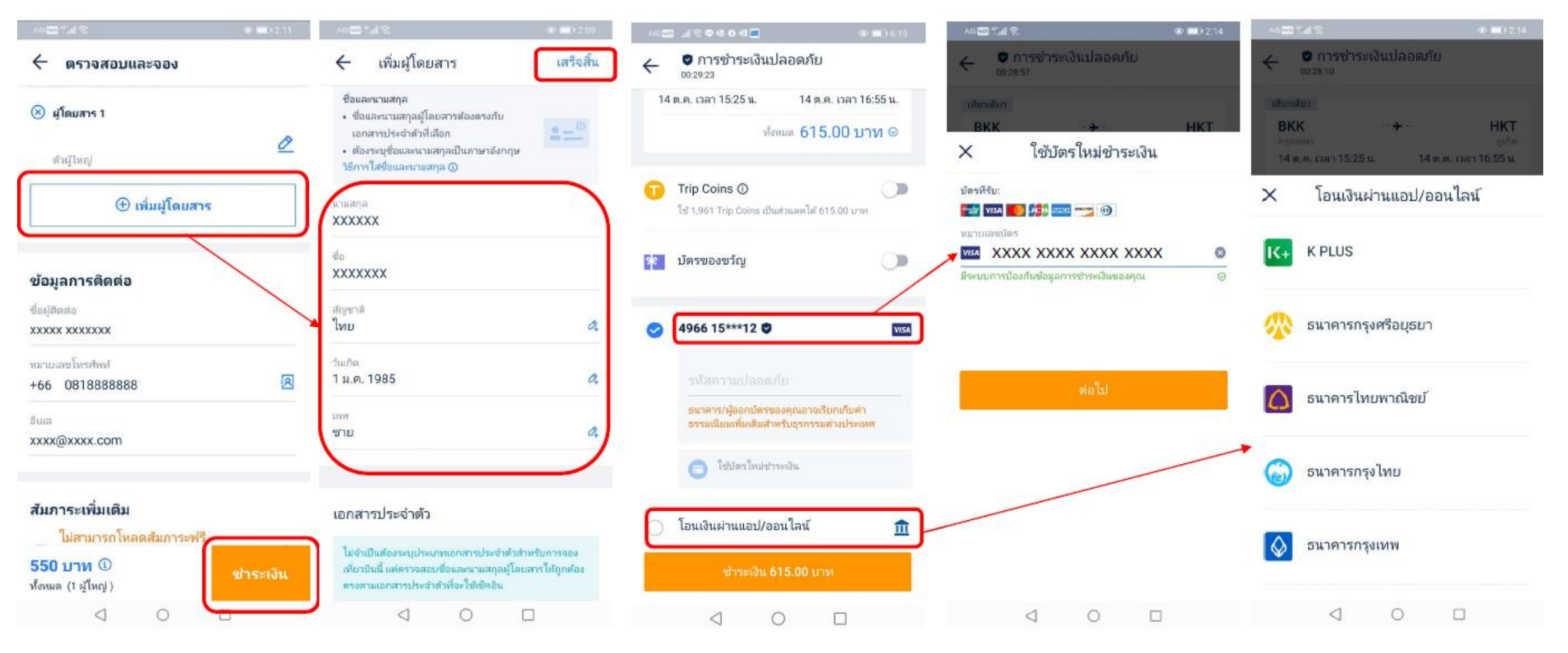

ี่ 7. กด "**เพิ่มผู้โดยสาร**" และกรอกข้อมูลการติดต่อ จากนั้นกด "**ชำระเงิน**"

8. เลือทช่องทางทารชำระเงิน และ ทรอทราบละเอียดทารชำระเงิน

# ้วิธีตรวจสอบหมายเลขการจองตั้วเครื่องบิน: ผ่านแอปฯ Trip.com

#### Trip.com

| 16:36 <b>l 🗢 </b> 🗇                                                                | 16:36                                                                              | 14:21 <i>√</i> .ul 🗢 ■)                                                                                                    | 14:22 √ atl 📚 🖬                                                                                                    | 14:36 <b>7</b> utl 46 <b>•</b> )                                                                                                    |
|------------------------------------------------------------------------------------|------------------------------------------------------------------------------------|----------------------------------------------------------------------------------------------------|----------------------------------------------------------------------------------------------------|----------------------------------------------------------------------------------------------------|
| Q ไปเพียวไทนดี?                                                                    | <ul> <li>โร้านี้</li> <li>รอรีวิว</li> </ul>                                       | <ul> <li>&lt; การจองทั้งหมด … <li>№ ฟิลเตอร์            <ul> <li>• พิลเตอร์                 </li> <li>ออกตั้วแล้ว             </li> </ul> </li> <li><b>กรุงเทพฯ — ภูเก็ต</b> <li>14 ก.ย. เวลา 10:00 น., FD3091 (DMK)     </li> <li>ภูเก็ต — กรุงเทพฯ     </li> <li>15 ก.ย. เวลา 21:30 น., FD3012 (HKT)     </li> </li></li></ul> | หมายเลขการจอง: 13511936791 ออกตั้วแล้ว ① เราแนะนำ ให้คุณมาถึงสนามบินอย่างน้อย 2 ชั่วโมง<br>ก่อนออกเดินทาง เพื่อให้มีเวลาเพียงพอในการเช็คอัน ชื่อมูลสำคัญนโยบายพิเศษ เทียนรงการขออกเลิก] เนื่องด้วยสถานการณ์ COVID-19 นโยบาย<br>สายการบินอาจมีการเปลี่ยนแปลงตลอดเวลา ในกรณีที่คุณยกเลิก<br>สายการบินอาจมีการเปลี่ยนแปลงตลอดเวลา ในกรณีที่คุณยกเลิก<br>เข้ายวิน คุณอาจได้รับเงินดิน ในรูปแบบของบัตรกำนัลสายการบิน<br>สำหรับงำนวนและช่องทางการพื้นเงินจะขึ้นอยู่กับตัวเลือกของคุณ สาย<br>การบินสงวนซิทธิ์ในการตัดสิน ใจสุดท้าย | รายละเอียดตั้ว           ใช้หลัสสารองที่นั่งหรือหมายเลข E-Ticket ในการเช็คอิน เลือกที่นั่ง ชื่อ<br>อาหาร และน้ำหนักสัมภาระ           Trip.com รับประกันตั้วเครื่องบินของคุณ หากด้องการตรามสรยเหลือเพิ่ม<br>เดิม ติดต่อฝ่ายบริการลูกค้า           1. กรุงเทพฯ - ภูเท็ต, 14 ก.ย. 2020           ยันอันแล้ว           หรือสารองที่นั่ง 0584ND |
| ติลโรงแรมพิเศษ มีจำนวนจำกัด! (2007)       ดีลและข่าวสารล่าสุด     ดูดีลเพิ่มเติม > | ♡ รายการโปรด >                                                                     | <ol> <li>ขำระเงินแล้ว</li> <li>999.00 บาท</li> <li>โกลเด้น ทิวลิป พัทยา บีซ รีสอร์ท + ห้องสพีเรีย ชีวิว 1 ดีน</li> </ol>                                                                                                    | รหัสสำรองที่นั่งและหมายเลข E-Ticket                                                                                                    | อินอันแล้ว<br>รหลีสกรองที่นั่ง V6L5TQ                                                                                                    |
| 601::::::::::::::::::::::::::::::::::::                                            | <ul> <li>โพสต์ของฉัน</li> <li>บัตรของฉัน</li> </ul>                                | + ฟรีอาหารเข้าสำหรับ 2 ท่าน<br>วัเลขสอายุ 24 ธ.ค.<br>จองเลย                                                                                                    | ทั้งหมด 3,425 บาท<br>Ω<br>นโยบายการเปลี่ยนแปลง ยกเลิก และน้ำหนักสัมภาระ >                                                                                                    |                                                                                                    |
| 04/05                                                                              | ล ข้อมูลผู้เดินทางบ่อยครั้ง                                                        | <ol> <li>ชำระเงินแล้ว</li> <li>4,236.00 บาท</li> </ol>                                                                                                    | เปลี่ยนแปลงเที่ยวบิน                                                                                                    |                                                                                                    |
| กรุงเทพฯ - เปียงไหม่<br>เป็มตั้น 629 บาท                                           | <ul> <li>G ฝ่ายบริการลูกค้า</li> <li>&gt;</li> <li>0 เกี่ยวกับ Trip.com</li> </ul> | ขานบุร บูดท รสอรด พองพูลวร เดยง เหญ 1 คน พรอม<br>อาหารเข้า ฟรีชุดน้ำชายามบ่ายและชุดอาหารค่ำ สำหรับ<br>วันระดอายุ 31 มี.ค. 2021                                                                                                    | ยกเลิกเที่ยวบิน                                                                                                    |                                                                                                    |
|                                                                                    | (1) โปรแกรม Trip.com Rewards                                                       | 90 KAB                                                                                                    | ไบเสร็จ                                                                                                    |                                                                                                    |
| <ul> <li>๑</li> <li>ทน้าแรก</li> <li>ดีล</li> <li>หรัป</li> <li>บัญชี</li> </ul>   | 🛆 😳 🛅 으<br>ທນ້າແຈກ ທີລ ກວິປ ນັญชี                                                  | <ul> <li>ส ออกตั้วแล้ว</li> <li>4,355.00 บาท</li> <li>ภูเก็ด → กรุงเทพฯ</li> <li>7 ก.ย. เวลา 12:5<u>5 น</u></li></ul>                                                                                                    | ข้อมูลเที่ยวบิน<br>*ตามเวลาท้องอื่น                                                                                                    |                                                                                                    |
| 1. เข้าสู่แอปฯ <b>Trip.com</b><br>2. เลือท " <b>บัญช</b> ี" ที่แถบขวาล่าง          | 3. เลือท " <b>ทั้งหมด</b> " เพื่อเข้าดูการจอง                                      | 4. เลือท booking ที่ต้องการใช้<br>สิทธิ์ขอรับเงินสนับสนุน                                                                                                    | 5. ทด " <b>รหัสสำรองที่นั่งและ</b><br>หมายเลข E-ticket″                                                                                                    | 6. คัดลอทรหัสสำรองที่นั่ง ( <b>PNR</b> )                                                                                                    |

### ้วิธีตรวจสอบหมายเลขการจองตั๋วเครื่องบิน: ผ่านอีเมล

#### Trip.com

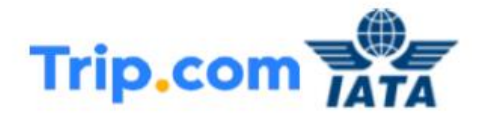

Booking No. <u>13511936791</u> Booked On: 01:39, September 12, 2020

Itinerary (Airline Booking Reference O584ND)

We advise you print out your itinerary and take it with you to ensure your trip goes as smoothly as possible.

#### Passengers

Name Ticket Number

PROMSAWAD/JIRAPRON 0584ND

#### Flight Details

| Depart/Arrive Time          | Departure/Arrival Airport                         | Flight No.          | Class         |
|-----------------------------|---------------------------------------------------|---------------------|---------------|
| 10:00, September 14, 2020   | Don Mueang International Airport T2               | ED3091              | Economy class |
| 11:25, September 14, 2020   | Phuket International Airport D                    | PD3091              | Economy class |
| Baggage Allowance           |                                                   |                     |               |
| [Checked Baggage] No free b | aggage allowance. Please contact airline for deta | iled baggage regula | ations.       |
| [Carry-on Baggage] Bangkok- | Phuket: Subject to airline regulations;           |                     |               |

 เปิดตั๋วอิเล็กทรอนิกส์ที่ได้รับผ่านทางอีเมล
 คัดลอก "Airline Booking Reference" (รหัสสำรองที่นั่ง, PNR)